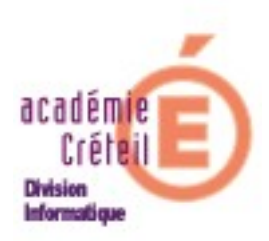

# Installation du logiciel

## Larousse Expression (multidico)

#### INSTALLATION DU LOGICIEL LAROUSSE EXPRESSION

#### <u>Sommaire</u>

- I. Installation sur poste local à partir d'un serveur Scribe
- II. Droits d'écriture

Le logiciel Larousse Expression (multidico) ne s'installe pas sur le serveur mais sur les staions du domaine. Le serveur Scribe est utilisé comme support du programme d'installation, permettant ainsi de limiter les manipulations de CD.

#### I. Installation sur poste local:

#### 1) Copie de l'application sur le serveur

On utilise le serveur pour installer (copie du cd-rom sur le Scribe) les applications et les données qui seront visibles ensuite sur les machines clientes. L'espace total requis est d'environ 600 Mo.

- Se connecter en tant qu'administrateur du domaine ( compte admin )
- Créer un nouveau dossier dans T:\logiciel\ nommé « Larousse Expression »

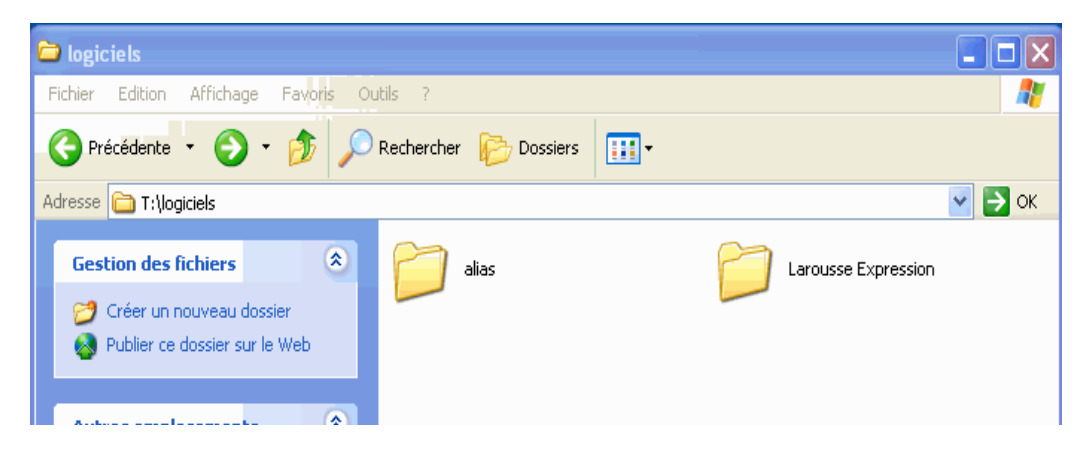

- Mettre le CD-ROM dans le lecteur
- Ouvrir « Poste de Travail »
- Faire un clic-droit sur « Larousse Expression »
- Copier l'ensemble des fichiers et dossiers du CD-ROM sur <u>T:\logiciel</u>\Larousse Expression

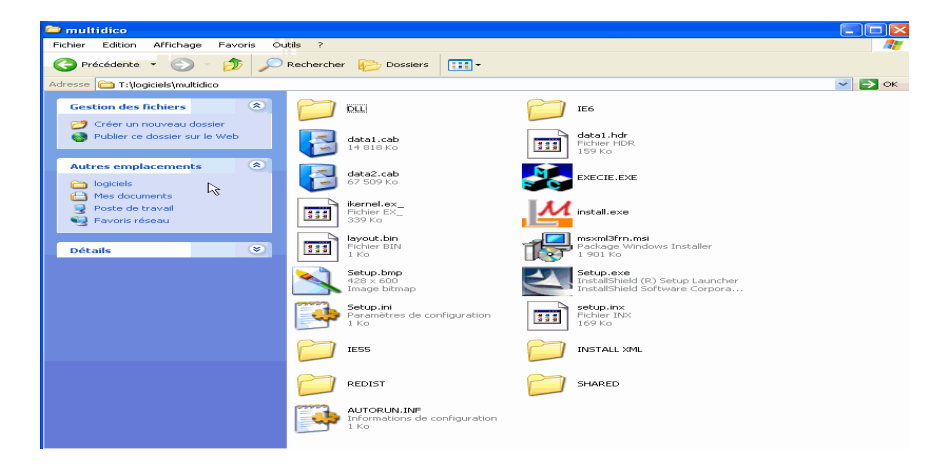

2) Installation: sur toutes les machines du réseau devant utiliser les applications.

- Exécuter « Setup.exe » à partir de T:\logiciel\Larousse Expression
- Cliquer sur « suivant »
- Accepter le contrat de licence
- Cliquer sur « suivant »

| InstallShield Wizard                                                                                                    |            |
|----------------------------------------------------------------------------------------------------|------------|
| Choisissez l'emplacement cible<br>Sélectionnez un dossier où l'assistant d'installation placera les<br>fichiers.                                                                                                    |            |
| L'assistant d'installation installera Larousse Multidico dans le dossier suivant.<br>Pour installer dans ce dossier, cliquez sur Suivant. Pour installer dans un autr<br>cliquez sur Parcourir et sélectionnez un autre dossier. | e dossier, |
|                                                                                                    |            |
| Dossier cible                                                                                                    |            |
| C:\Program Files\Larousse\Larousse Multidico                                                                                                    | Parcourir  |
| < Précédent Suivant >                                                                                                    | Annuler    |

• Cliquer sur suivant

| électionnez un dossier de programme:                                                                                                    | s:                                                                                                    |
|----------------------------------------------------------------------------------------------------|----------------------------------------------------------------------------------------------------|
| Veuillez sélectionner un dossier programme.                                                                                                    |                                                                                                    |
| L'assistant d'installation ajoutera les icônes d<br>ci-dessous. Vous pouvez entrer un nouveau<br>liste des dossiers existants. Cliquez sur Suiva<br>Dossiers de programmes: | e programmes au dossier de programme inscrii<br>4 nom de dossier, ou en sélectionner un dans l<br>ant pour continuer. |
| Larousse Multidico                                                                                                    |                                                                                                    |
| Dossiers existants:                                                                                                    |                                                                                                    |
| Démarrage                                                                                                    |                                                                                                    |
|                                                                                                    |                                                                                                    |
|                                                                                                    |                                                                                                    |
|                                                                                                    |                                                                                                    |
|                                                                                                    |                                                                                                    |
|                                                                                                    |                                                                                                    |
| ISbield -                                                                                                    |                                                                                                    |
|                                                                                                    |                                                                                                    |
|                                                                                                    |                                                                                                    |

Si la suite office de Microsoft est installée sur la machine , un module complémentaire peut s'intégrer dans la barre d'outils de Word. Ce module vous permettra ainsi d'utiliser *Larousse Expression* dans l'application Word.

Cette dernière sera détectée lors de l'installation de l'application. La mise en place du module pourra alors se poursuivre. La suite de l'installation est décrite ci-après : • Cliquer sur « suivant » (pour installer le module Word)

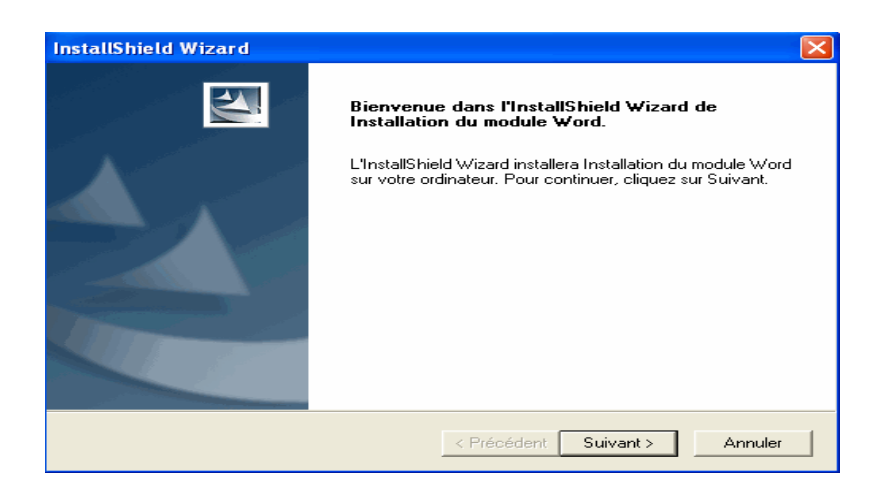

Si ou vous utilisez une autre application (open office ....) un message d' information s'affichera: cliquer alors sur « ok »

| Informa | ition 🔀                                                                                                    |
|---------|----------------------------------------------------------------------------------------------------|
| (į)     | Aucune des versions possibles de Word (francais) n'a été détectée ou lancée au moins une fois sur votre machine. Larousse Multidico est compatible<br>avec Word 95, Word 97, Word 2000 et Word XP. Vous pouvez installer une de ces versions et lancer l'installation du module Word du Larousse<br>Multidico. |
|         | OK                                                                                                    |

Pour les utilisateurs de word 2000 et 2003 un patch existe via ce lien :

http://www.larousse.fr/patchs/Setup.MultidicoWordModule.exe

- Cliquer sur « OK » (ne pas tenir compte du message)
- Cliquer sur « Terminer » pour redémarrer votre machine

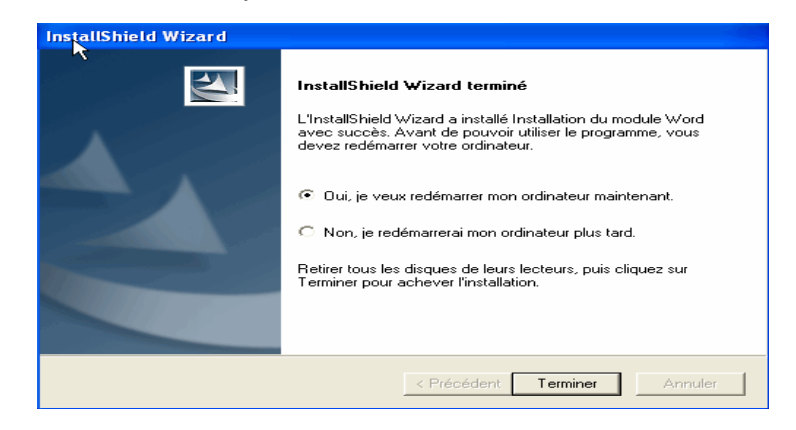

### II) Droits d'écriture

Certaines fonctionnalités de l'application nécessitent une modification des droits locaux (écriture) pour être utilisées. Seul l'administrateur peut procéder à ces modifications.

<u>Remarque</u>: il est possible que l'onglet « sécurité »ne soit pas présent dans les propriétés du dossier. Pour l'activer, modifier le paramètre d'affichage qui se trouve dans « Outils », « Options des dossiers »,onglet « Affichage »,décocher « Utiliser le partage de fichier simple(recommandé) ».

Pour cela:

- Lancer l'explorateur
- Sélectionner le dossier « Larousse » sur « Program Files »
- Faire un clique droit sur ce dossier

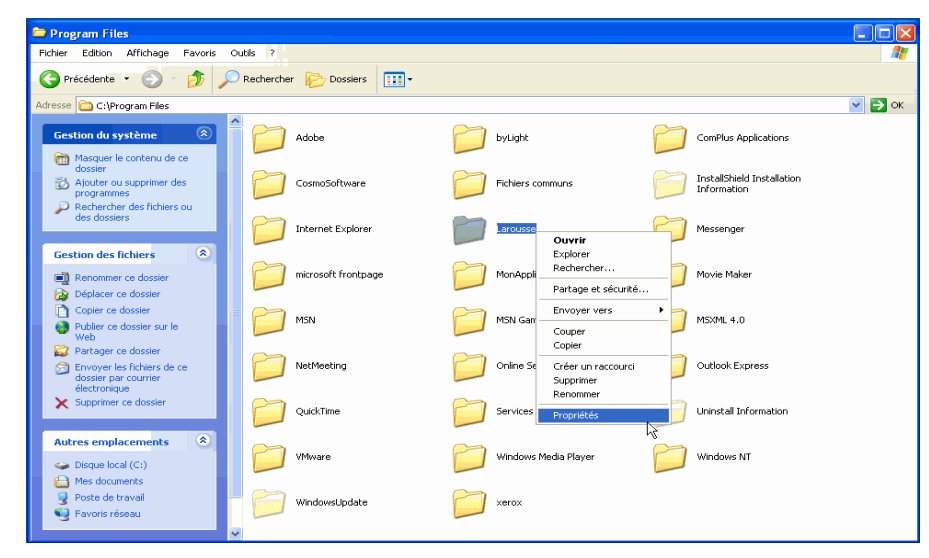

• Sélectionner « Propriétés»

• Sélectionner l'onglet « sécurité » et cliquer sur « ajouter »

| Propriétés de Larousse                                                                                 |                            | ? 🛛           |  |
|----------------------------------------------------------------------------------------------------|----------------------------|---------------|--|
| Général Partage Sécurité Personnaliser                                                                 |                            |               |  |
| Noms d'utilisateur ou de groupe :                                                                      |                            |               |  |
| 🕵 admin admin (NGSCRIBEXEN\admin)                                                                      |                            |               |  |
| Administrateurs (LOGICIEL25\Administrateurs)                                                           |                            |               |  |
| CREATEUR PROPRIETAIRE                                                                                  |                            |               |  |
|                                                                                                    |                            |               |  |
| 🕵 Utilisateurs avec pouvoir (LOGICIEL25\Utilisateurs avec po                                           |                            |               |  |
| (                                                                                                    | Ajouter                    | Supprimer     |  |
| Autorisations pour admin admin                                                                         | Autoger                    | Refuser       |  |
| Contrôle total                                                                                         |                            | □ ^           |  |
| Modification                                                                                           |                            |               |  |
| Affichage du contenu du dossier                                                                        |                            |               |  |
| Lecture                                                                                                |                            |               |  |
| Écriture                                                                                               |                            |               |  |
| Autorisations spéciales                                                                                |                            |               |  |
| Pour définir des autorisations spécia<br>ou des paramètres avancés, clique;<br>sur Paramètres avancés. | ales<br><sup>z</sup> Param | ètres avancés |  |
| ОК                                                                                                    | Annuler                    | Appliquer     |  |

• Dans la page qui s'ouvre cliquer sur le bouton « avancé »

| Sélectionnez Utilisateurs ou Groupes                                     | ? 🛛               |
|--------------------------------------------------------------------------|-------------------|
| Sélectionnez le type de cet objet :                                      |                   |
| Utilisateurs, Groupes ou Entités de sécurité intégrées                   | Types d'objet     |
| À partir de cet emplacement :                                            |                   |
| NGSCRIBEXEN                                                              | Emplacements      |
| E <u>n</u> trez les noms des objets à sélectionner ( <u>exemples</u> ) : |                   |
|                                                                          | Vérifier les noms |
|                                                                          |                   |
| Avancé OK                                                                | Annuler           |

• Dans la page suivante cliquer sur le bouton « rechercher »

| Sélectionnez Ut                            | ilisateurs ou Gro                         | upes            |    | ? 🛛           |
|--------------------------------------------|-------------------------------------------|-----------------|----|---------------|
| Sélectionnez le typ<br>Utilisateurs, Group | e de cet objet :<br>es ou Entités de sécu | ırité intégrées |    | Types d'objet |
| À partir de cet emp                        | lacement :                                |                 |    |               |
| NUSCHIBEZEN                                |                                           |                 |    | Emplacements  |
| Requêtes commu                             | ines                                      |                 |    |               |
| Nom :                                      | Commence par 🛛 💌                          |                 |    | Colonnes      |
| Description : 0                            | Commence par 📃 😒                          |                 |    | Rechercher    |
| Comptes dé:                                | sactivés                                  |                 |    | Arrêter       |
| Mot de pass                                | e sans date d'expirati                    | on              |    |               |
| Manuface de la com                         |                                           |                 |    |               |
| Nombre de jours                            | s depuis la dernière se                   | ession :        |    |               |
|                                            |                                           |                 |    |               |
|                                            |                                           |                 |    |               |
|                                            |                                           |                 |    | Annuler       |
| Nom (RDN)                                  | Dans le dossier                           |                 | 13 | ~             |
| 🛃 d.strauss                                | NGSCRIBEXEN                               |                 |    |               |
| d terrades                                 | NGSCRIBEXEN                               |                 |    |               |
| d.young                                    | NGSCRIBEXEN                               |                 |    |               |
| DomainAdmins                               | NGSCHIBEXEN                               |                 |    |               |
| DomainComp                                 | NGSCRIBEZEN                               | 1               |    |               |
|                                            | NGSCBIBEXEN                               | 1               |    |               |
|                                            | NGSCBIBEXEN                               |                 |    |               |
|                                            | NGSCBIBEXEN                               |                 |    |               |
| 🛱 e.cimelli                                | NGSCRIBEXEN                               |                 |    |               |
| 😨 e.clauss                                 | NGSCRIBEXEN                               |                 |    | ~             |

- Dans la liste des utilisateurs, rechercher « DomainUser »
- Valider avec le bouton « OK »
- Dans la page suivante cliquer encore sur « OK »

• Dans la fenêtre « Autorisations pour DomainUser », cocher « Écriture »dans la colonne « autoriser »

| Propriétés de Larousse                                                                                    |                                   | ? 🔀         |  |  |
|----------------------------------------------------------------------------------------------------|-----------------------------------|-------------|--|--|
| Général Partage Sécurité Personn                                                                          | aliser                            |             |  |  |
| Noms d'utilisateur ou de groupe :                                                                         | Noms d'utilisateur ou de groupe : |             |  |  |
| 🛃 admin admin (NGSCRIBEXEN\admin)                                                                         |                                   |             |  |  |
| Administrateurs (LOGICIEL25\Adi                                                                           | ministrateurs)                    |             |  |  |
| CREATEUR PROPRIETAIRE                                                                                     |                                   |             |  |  |
| DomainUsers (NGSCRIBEXEN/D                                                                                | omainUsersJ                       |             |  |  |
| STSTEM                                                                                                    |                                   |             |  |  |
|                                                                                                    |                                   |             |  |  |
| -                                                                                                    | Ajouter                           | Supprimer   |  |  |
| Autorisations pour DomainUsers                                                                            | Autoriser                         | Refuser     |  |  |
| Contrôle total                                                                                            |                                   |             |  |  |
| Modification                                                                                              |                                   |             |  |  |
| Lecture et exécution                                                                                      |                                   |             |  |  |
| Lecture                                                                                                   |                                   |             |  |  |
| Écriture                                                                                                  |                                   |             |  |  |
| Autorisations spéciales                                                                                   |                                   |             |  |  |
| Pour définir des autorisations spéciales<br>ou des paramètres avancés, cliquez<br>sur Paramètres avancés. | Paramèt                           | res avancés |  |  |
| ОК                                                                                                    | Annuler                           |             |  |  |

• Cliquer sur le bouton « Appliquer », puis sur « OK »

Lorsque les installations sont terminées vous pouvez supprimer le dossier « Larousse Expression » ce trouvant sur <u>T:\logiciel</u>\